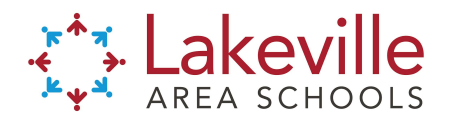

## Student/Family Webex iPad Directions STUDENTS do not need a Webex account to participate in a Webex meeting.

\*\*Teachers should post their link in Seesaw/Schoology BEFORE students log-in for the first time.

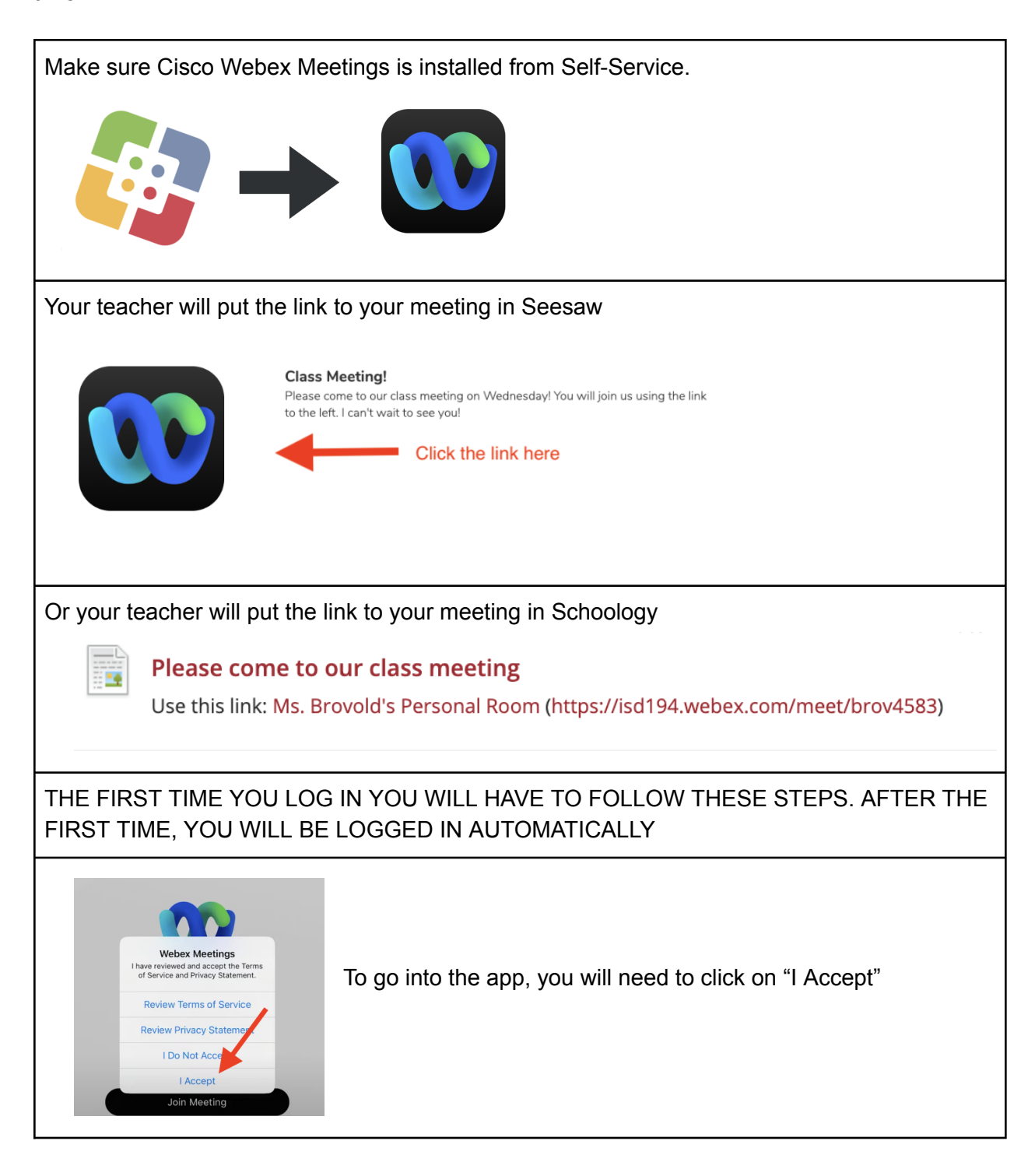

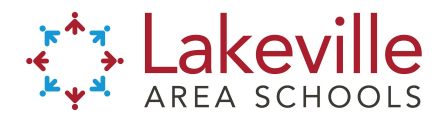

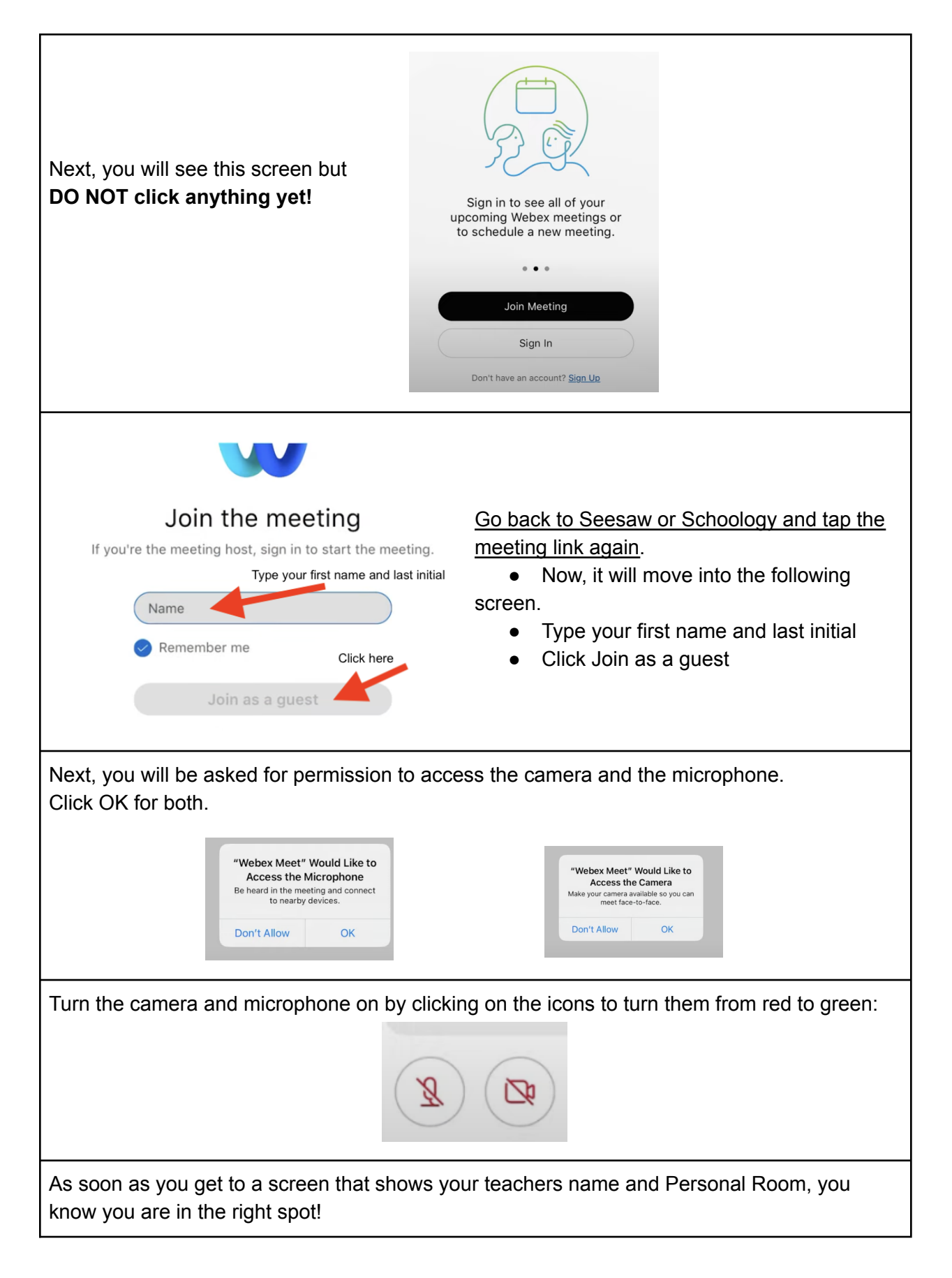

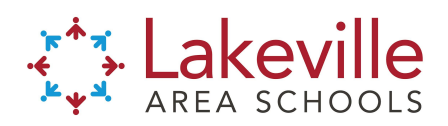

| Hilary Moorlach's Personal Room                                      |  |
|----------------------------------------------------------------------|--|
| Thank you for waiting. We'll start the meeting when the host joins.  |  |
| Do you want to let the host know you're waiting?                     |  |
| Notify Host                                                          |  |
| You will wait in the lobby until your teacher admits you into class. |  |